## Subscriber Changes

Subscriber changes are also available via the quick link on the Eligibility screen.

|                     |                                                                 |                                                 |                                                      |                            | MESSAGES | ්<br>LOGOUT |  |  |  |  |
|---------------------|-----------------------------------------------------------------|-------------------------------------------------|------------------------------------------------------|----------------------------|----------|-------------|--|--|--|--|
|                     | Employees Resources                                             |                                                 |                                                      |                            |          |             |  |  |  |  |
|                     | Eligibility                                                     |                                                 |                                                      |                            |          |             |  |  |  |  |
| Subscriber          | View/Print ID Card Request Subscriber Changes Dependent Changes |                                                 |                                                      |                            |          |             |  |  |  |  |
| Change —<br>Request | <u>&lt; Back</u><br>Sam Jones                                   |                                                 |                                                      |                            |          |             |  |  |  |  |
|                     | View all family members                                         |                                                 |                                                      |                            |          |             |  |  |  |  |
|                     |                                                                 |                                                 |                                                      |                            |          |             |  |  |  |  |
|                     | Name:<br>Sam Jones                                              | Member ID:<br>66666666600                       | Address:<br>4161 E 96th St<br>Indianapolis IN, 46240 | Status:<br>Active          |          |             |  |  |  |  |
|                     | Relationship Code<br>18                                         | Relationship<br>Insured (Policyholder/Employee) | Original Effective Date:                             | Group Name:<br>Circle City |          |             |  |  |  |  |
|                     | Group Number:<br>300                                            | DOB:<br>01/05/1962                              | Plan:<br>GH                                          |                            |          |             |  |  |  |  |
|                     | Coverages                                                       |                                                 |                                                      |                            |          |             |  |  |  |  |
|                     | Coverage Type                                                   | Plan Name                                       |                                                      | Coverage Dates             |          |             |  |  |  |  |
|                     |                                                                 | VISION                                          |                                                      | 01/01/2024 - Active        |          |             |  |  |  |  |
|                     |                                                                 | DENTAL                                          |                                                      | 01/01/2024 - Active        |          |             |  |  |  |  |
|                     |                                                                 | MEDICAL                                         |                                                      | 01/01/2024 - Active        |          |             |  |  |  |  |

Complete the required fields for the request and scroll down to view additional fields.

| C DELTA DENTAL 50 °                                                                                                    |            |                                                                                                    |          |             |
|----------------------------------------------------------------------------------------------------|------------|----------------------------------------------------------------------------------------------------|----------|-------------|
| And And And And And And And And And And                                                                                                    |            |                                                                                                    |          |             |
| Subscriber Changes                                                                                                    |            |                                                                                                    |          |             |
| being a single power laboration of the Company or second in the Societies enforcement and the spectrum Present To Society                                                                                                    |            |                                                                                                    |          |             |
| before to must be concerned by the following contents.                                                                                                    |            |                                                                                                    |          |             |
| Anting a lippanel forten entry Casaraneer n.ex anting Carroller's part     Tables a related                                                                                                    |            | A DELTA DENTAL                                                                                                    | 0        | C           |
| <ul> <li>Antioning comparison of the Assembles closed data, care</li> </ul>                                                                                                    |            |                                                                                                    | MESSAGES | LOGOU       |
| R (12 2) (1) cylone backy k 1 few pe w Ramon coges a few out of the back-few compo-                                                                                                    |            |                                                                                                    |          | 1.2.1.1.1.1 |
| Data in Design comment with the second                                                                                                    |            | Employees Resources                                                                                                    |          |             |
| V All Local Area                                                                                                    |            | And Adverse Adverse Adve                                                                                                    |          |             |
| In Califier DW                                                                                                    |            |                                                                                                    |          |             |
| Distance Compt                                                                                                    |            |                                                                                                    |          |             |
| Visiting fronte-                                                                                                    |            |                                                                                                    |          |             |
| [Amainten                                                                                                    |            | Subseriber Changes                                                                                                    |          |             |
| Price Subar Salar                                                                                                    |            | Subscriber changes                                                                                                    |          |             |
| Dations                                                                                                    |            |                                                                                                    |          |             |
| 1 Art+Drop                                                                                                    |            |                                                                                                    |          |             |
| actor tama                                                                                                    |            |                                                                                                    |          |             |
|                                                                                                    |            | Section A should contain Subscriber information only. Make changes as needed to the Subscriber information and select the appropriate "Reason for change".                                                                                                    |          |             |
| and the second second second second second second second second second second second second second second second                                                                                                    |            | Section D much be completed for the following examples:                                                                                                    |          |             |
| Sector 1 Passanet in Antolia Methods on<br>Artikese Netlah Passanet an Artik USA kelana tahlah                                                                                                    |            | Suction to must be completed to the tonowing scenarios.                                                                                                    |          |             |
|                                                                                                    |            | <ul> <li>Adding a Spouse/Partner and/or Dependents to an existing Subscriber's plan</li> </ul>                                                                                                    |          |             |
| Disadra Dana (Disadra Con educati backen dan di dapi in dia pan, autora bina, pi n frans dana Ang dana pan di dapi in dia pant oli ba asarandhady upland in refrai                                                                                                    | C 1 '1     | Subgroup transfers                                                                                                    |          |             |
| Ty days from the store of the request (F<br>Former ABE DO YYYY                                                                                                    | Subscriber | <ul> <li>Reinstating coverage of the dependent(s) should carry over</li> </ul>                                                                                                    |          |             |
| (1)-main                                                                                                    | 61         |                                                                                                    |          |             |
| Series 24                                                                                                    | Change     | NULE. Do not complete Section B if there are no dependent chages at the time of the Subscriber changes.                                                                                                    |          |             |
| too dag                                                                                                    | -          |                                                                                                    |          |             |
| Liberiter Konter                                                                                                    | Form       | Reason for Change (select each applicable reason):                                                                                                    |          |             |
| ADDRESS OF ADDRESS OF ADDRES |            |                                                                                                    |          |             |
| Advantiant Free Norme*                                                                                                    |            | Effective Date Update Needed (please provide a new effective date for the following transactions):                                                                                                    |          |             |
| lan                                                                                                    |            | Add Snows Bartnar                                                                                                    |          |             |
| Languiner Wetter Mont                                                                                                    |            | - And a sub-static and man                                                                                                    |          |             |
| Advantage Lines Sector                                                                                                    |            | Add Dependent Child                                                                                                    |          |             |
| demi-                                                                                                    |            | + YEAR MARK 2000                                                                                                    |          |             |
| Subscriber Sane of Kimin                                                                                                    |            | Reinatate Coverage                                                                                                    |          |             |
| Farman Mittab YYYY                                                                                                    |            | Received and the second second s |          |             |
| Extension Ferror                                                                                                    |            | second manager                                                                                                    |          |             |
| Institute V                                                                                                    |            | Demographic Changes (effective date does not need to be updated but should remain what is auto populated)                                                                                                    |          |             |
| Scherber 35P                                                                                                    |            | C Address Change                                                                                                    |          |             |
| grinned.                                                                                                    |            |                                                                                                    |          |             |
| Subscrifter Addieur (*                                                                                                    |            | Pisone Number Update                                                                                                    |          |             |
|                                                                                                    |            |                                                                                                    |          |             |
| as in                                                                                                    |            | General Update                                                                                                    |          |             |
| Schermer Day'                                                                                                    |            | Bioma China an                                                                                                    |          |             |
| Addressed                                                                                                    |            | - News Change                                                                                                    |          |             |
| Setting they link                                                                                                    |            | Gender Update                                                                                                    |          |             |
| M                                                                                                    |            |                                                                                                    |          |             |
| Subscripter Stat Court<br>Foreign Mation                                                                                                    |            | Update SSN                                                                                                    |          |             |
| 8.00                                                                                                    |            |                                                                                                    |          |             |
| Laisylar New Yorks                                                                                                    |            | U Terminate Subscriber Coverage                                                                                                    |          |             |
|                                                                                                    |            |                                                                                                    |          |             |
| Scherther Hennend Schol 27 par do nur with to provide a Scherther's personal email please error reflaxed physics.com/                                                                                                    |            |                                                                                                    |          |             |
|                                                                                                    |            |                                                                                                    |          |             |

Note Section A is the subscriber information only.

| A DELTA DENTAL                                                                                                    | in the second second se |                                                                                                    |
|----------------------------------------------------------------------------------------------------|----------------------------------------------------------------------------------------------------|----------------------------------------------------------------------------------------------------|
| Temper Annual                                                                                                    |                                                                                                    |                                                                                                    |
|                                                                                                    |                                                                                                    |                                                                                                    |
| Subscriber Changes                                                                                                    |                                                                                                    |                                                                                                    |
|                                                                                                    |                                                                                                    |                                                                                                    |
| Speller & Maai uptom Salautina informatio phy New Charges as presed to the Salautine of Heater Set Set of the appropriate Vieward's charges                                                                                                    |                                                                                                    | O DELIA DENIAL                                                                                                    |
| testing a liphone future water. Suprement is an isoming formulae's pro-                                                                                                    |                                                                                                    |                                                                                                    |
| Automatical Statements     Automatical Statements (Annual Statements)                                                                                                    |                                                                                                    | Employage Deserves                                                                                                    |
| 62727. The cell complete Sankari & Honor and no Arganitist chappe of the total of the Salari dee colorgies                                                                                                    |                                                                                                    | Auguyteen Hennekee                                                                                                    |
| Research Datage contract spin and month                                                                                                    |                                                                                                    |                                                                                                    |
| Photo Can Quar work (postance) (1999) And a control of the United Street Street Street                                                                                                    |                                                                                                    | Section A: Disage enter the Subscriber information only                                                                                                    |
| 1 Info Department (2018)                                                                                                    |                                                                                                    | second is a sume time of a second on the internation only                                                                                                    |
| Chemisteria                                                                                                    |                                                                                                    | SubGroup Number (Please use your full 10 digit SubGroup number)*                                                                                                    |
| C Salina harar                                                                                                    |                                                                                                    |                                                                                                    |
| Contrast Design                                                                                                    |                                                                                                    |                                                                                                    |
| Paper lating later.                                                                                                    |                                                                                                    | Effective Date (Effective date should be less than 72 days in the past, current date, or a future date. Any date past 72 days in the past will be automatically updated to reflect                                                                                                    |
| C Durf Laws                                                                                                    |                                                                                                    | 72 days from the date of the request,"                                                                                                    |
| C large large                                                                                                    | 1                                                                                                    | Format: MM/DD/YYYY                                                                                                    |
| C autore Siller                                                                                                    |                                                                                                    | 12210000                                                                                                    |
| Photoslauteling                                                                                                    |                                                                                                    | 1521/1393                                                                                                    |
| Serge + Reactions in Structure Informations                                                                                                    |                                                                                                    | Termination Date                                                                                                    |
| Antidexia Service (Press on part 51 10 ppr Schlering verber)                                                                                                    | Subscriber                                                                                                    | Energy March 1997                                                                                                    |
|                                                                                                    | Subscriber                                                                                                    | Putotal, validation (CCC)                                                                                                    |
| Viewer war zeiten and machine and the second and the second second se    | Change                                                                                                    | 122016999                                                                                                    |
| (1.)-mmi                                                                                                    | chunge                                                                                                    | Subarribar Numbar*                                                                                                    |
| Sentemo bee                                                                                                    | Form                                                                                                    |                                                                                                    |
| 112 March 112                                                                                                    | ronn                                                                                                    | 6666666600                                                                                                    |
| Laboritor Terlier'                                                                                                    |                                                                                                    |                                                                                                    |
|                                                                                                    |                                                                                                    | Subscriber First Name*                                                                                                    |
| Sumether Trub luma:                                                                                                    |                                                                                                    | Sam                                                                                                    |
| Landar Billion                                                                                                    |                                                                                                    |                                                                                                    |
|                                                                                                    |                                                                                                    | Subscriber Middle Initial                                                                                                    |
| Scontiner's Last Instant                                                                                                    |                                                                                                    |                                                                                                    |
|                                                                                                    |                                                                                                    |                                                                                                    |
| Salaufile Dear (Epor<br>Tama WEDDYNY                                                                                                    |                                                                                                    | Subscriber Last Name*                                                                                                    |
| 10.146                                                                                                    |                                                                                                    |                                                                                                    |
| Schuther Jacober                                                                                                    |                                                                                                    | Jones                                                                                                    |
| Sementer Litt                                                                                                    |                                                                                                    | Subsection Data of Birth*                                                                                                    |
|                                                                                                    |                                                                                                    | Subscription being of billion                                                                                                    |
| Setting That Addition T                                                                                                    | 1                                                                                                    | POTTIAL INTRODUCT FT F                                                                                                    |
| Inter il dette ter                                                                                                    |                                                                                                    | 1/5/1962                                                                                                    |
| la l'                                                                                                    |                                                                                                    | A description of the description of the description |
| Sensether (hg-                                                                                                    | 1                                                                                                    | Subscriber Gender                                                                                                    |
| 10110                                                                                                    | 1                                                                                                    | Select One 👻                                                                                                    |
| School Service                                                                                                    | 1                                                                                                    |                                                                                                    |
| The start is the start of the start of the s | 1                                                                                                    | Subscriber SSN*                                                                                                    |
| Turne data                                                                                                    |                                                                                                    | 66666666                                                                                                    |
| 4000                                                                                                    |                                                                                                    |                                                                                                    |
| Salitadar Reve Series                                                                                                    |                                                                                                    |                                                                                                    |
|                                                                                                    |                                                                                                    |                                                                                                    |
| based by the set of the set of th |                                                                                                    |                                                                                                    |

Continue to enter in the necessary data fields and submit.

|                                                                                                    | A DELTA DENTAL                                                                                                    | 100 0 0000T            |            |                                                                                                    |
|----------------------------------------------------------------------------------------------------|----------------------------------------------------------------------------------------------------|------------------------|------------|----------------------------------------------------------------------------------------------------|
|                                                                                                    | Englisten Pennem                                                                                                    |                        |            |                                                                                                    |
|                                                                                                    |                                                                                                    |                        | 1          |                                                                                                    |
| <pre>statistication to the statistic to the statistic to</pre>                                                                                                    | Subscriber Changes                                                                                                    |                        |            |                                                                                                    |
|                                                                                                    | Section A should contain Subscriber Information only. Water changes, as needed to the Subscriber Information and select the appropriate Theasan for change'.                                                                                                    |                        |            |                                                                                                    |
|                                                                                                    | Decision & must be completed for the following constants:                                                                                                    |                        |            |                                                                                                    |
|                                                                                                    | <ul> <li>Statistical Statistical</li> <li>Statistical Statistical Stat</li></ul>     |                        |            |                                                                                                    |
| Subscripts Safet   Image: Subscripts of Safet   Image: Subscripts of Safet                                                                                                    | <ul> <li>Notice of a second processing of the approximation of the second second s</li></ul> |                        |            |                                                                                                    |
| Circle And And And And And And And And And And                                                                                                    | Research of Teams (which can be which the second                                                                                                    |                        |            |                                                                                                    |
| Carbonal Control Control Co                                                                                                    |                                                                                                    |                        |            |                                                                                                    |
| I cancel I cancel <td>C Add Spannelliemer</td> <td></td> <th></th> <td>Every Decourses</td>                                                                                                    | C Add Spannelliemer                                                                                                    |                        |            | Every Decourses                                                                                                    |
| Set or Description   Set or Description   Set or                                                                                                    | 17 Add Depandeen Drild                                                                                                    |                        |            | Employees resources                                                                                                    |
| I allow of the second of the second of th                                                                                                    | D tot some Converge                                                                                                    |                        |            | Relation and                                                                                                    |
| Image: Second second secon                                                                                                    | <sup>12</sup> Salderung Transfer<br>Derugspehl Charges (effectue das sist sus inclea quieter fue atruat exercit exercit exercit problem);                                                                                                    |                        |            | Datacroute •                                                                                                    |
| In standing of the standing of the standing                                                                                                    | C Addissed Charges                                                                                                    |                        |            | Subscriber SSN*                                                                                                    |
| <pre></pre>                                                                                                    | D Phase Number Lipites                                                                                                    |                        |            |                                                                                                    |
| <ul> <li>Subscriber Address 1*</li> <li>Subscriber Address 2*</li> <li>Subscriber Address 2*</li> <li>Subscriber Address 4*</li> <li>Subscriber Address 4*&lt;</li></ul>                                                                                                    | Conditions                                                                                                    |                        |            | 66666666                                                                                                    |
| Subscriber 2/p Code* Form Subscriber 2/p Code* Form Sub                                                                                                    | C Gender Cadge                                                                                                    |                        |            | Coloradore Malance M                                                                                                    |
| Interview   Interview                                                                                                    | C spece like                                                                                                    |                        |            | Subscriber Address 1*                                                                                                    |
| Subscriber   Subscriber   Change   Subscriber   Subscriber <t< td=""><td>🗆 ferritos laterter Grenge</td><td></td><th></th><td>4161 E 96th St</td></t<>                                                                                                    | 🗆 ferritos laterter Grenge                                                                                                    |                        |            | 4161 E 96th St                                                                                                    |
| Subscriter Anderes 2   Subscriter Anderes 2   Subscriter Anderes 2   Subscriter Anderes 2   Subscriter Anderes 2   Subscriter Anderes 2   Subscriter Anderes 2   Subscriter Anderes 2   Subscriter Anderes 2   Subscriter Anderes 2   Subscriter Char   Subscriter Char   Subscriter Subscriter Subscriter Subscriter Char   Subscriter Subscriter Subscriter Subscriter                                                                                                    | Sector A. Reasoning the School ar Hyperbolic only                                                                                                    |                        | Subscriber |                                                                                                    |
| Change   Subscriber State   Subscriber City   Indanapolis   Subscriber State   Note   Indanapolis   Subscriber State   Note   Note   <                                                                                                    | LeikGroup Hamber (Pinese and your full 10 sligh LeikGroup namber)                                                                                                    |                        | JUDSCHDEI  | Subscriber Address 2                                                                                                    |
| Building the structure is a first and structure is not as least in the structure is a first and structure is a first and structure is a                                                                                                    |                                                                                                    |                        | Change _   | 5te 101                                                                                                    |
| Instruction       Subscriber City*         Instruction       Indicapabilis         Name       Subscriber City*         Instruction       Subscriber City*         Instruction       Subscriber City*         Instruction       Subscriber City*         Instruction       Subscriber City*         Instruction       Subscriber City*         Instruction       Note         Instruction       Note         Instruction       Note         Instruction       Subscriber City*         Instruction       Note         Instruction       Subscriber City*         Instruction       Note         Instruction       Subscriber City*         Instruction       Subscriber City*         Instruction       Subscriber City*         Instruction       Subscriber City*         Instruction       Subscriber City*         Instruction       Subscriber City*         Instruction       Subscriber City*         Instruction       Subscriber City*         Instruction       Subscriber City*         Instruction       Subscriber City*         Instruction       Subscriber City*         Instruction       Subscriber City* <td>Officetion Datas (Officetion data schoold be load than 75 datas in the post, current data, or a future data. Any data post 75 datas in the post will be automatic<br/>72 datas from the data of the response?</td> <td>ity updated to reflect</td> <th>chunge —</th> <td></td>                                                                                                    | Officetion Datas (Officetion data schoold be load than 75 datas in the post, current data, or a future data. Any data post 75 datas in the post will be automatic<br>72 datas from the data of the response?                                                                                                    | ity updated to reflect | chunge —   |                                                                                                    |
| Impact of the second second secon                                                                                                    | fumue: Webb/WW                                                                                                    |                        | Form       | Subscriber City*                                                                                                    |
| Name       Implandation         Subscriber face       Subscriber State*         Name       N         Subscriber Zip Code*       N         Subscriber Zip Code*       Format: 99999         Addet state       Addet state         Name       Addet state         Subscriber Zip Code*       Format: 99999         Addet state       Addet state         Name       Subscriber Tohon Number         Format (codposebox)       Bester Tohon Number         Subscriber Zip Code*       Format: 59999         Addet state       Subscriber Tohon Number         Subscriber Zip Code*       Formati (codposebox)         Subscriber Zip Code*       Formati (codposebox)         Subscriber Zip Code*       Formati (codposebox)         Subscriber Zip Code*       Formati (codposebox)         Subscriber Zip Code*       Formati (codposebox)         Subscriber Zip Code*       Formati (codposebox)         Subscriber Zip Code*       Formati (codposebox)         Subscriber Zip Code*       Formati (codposebox)         Subscriber Zip Code*       Formati (codposebox)         Subscriber Zip Code*       Formati (codposebox)         Subscriber Zip Code*       Formati (codposebox)         Subscriber Zip Code*                                                                                                    | Territoria Dan                                                                                                    |                        | FOITI      | Indiana II.                                                                                                    |
| Nome   Subscriber State*   Nome   Nome   <                                                                                                    | Farmer Mar(2): ****                                                                                                    |                        |            | indunapors                                                                                                    |
| Note for a war     Note for a war       Note for a war     Note for a war       Note for a war     Subscriber Zip Code*       Note for a war     645240       Note for a war     645240       Note for a war     645240       Note for a war     645240       Note for a war     665455-5228       Note for a war     665455-5228       Note for a war     6654555-5228                                                                                                    |                                                                                                    |                        |            | Subscriber State*                                                                                                    |
| Internation   Import   Subscriber Zip Code*   Format: 19999   Address how /   Address how /   <                                                                                                    |                                                                                                    |                        |            |                                                                                                    |
| Imm     Subscriber Zip Code*       Subscriber Zip Code*     Format: 9999       Subscriber Zip Code*     Format: 9999       Subscriber Zip Code*     Format: 9999       Subscriber Zip Code*     Format: 9999       Subscriber Zip Code*     Format: 9999       Subscriber Zip Code*     Format: 9999       Subscriber Zip Code*     Format: 9999       Subscriber Zip Code*     Format: 9999       Subscriber Zip Code*     Format: 9999       Subscriber Zip Code*     Format: 9999       Subscriber Zip Code*     Format: 9999       Subscriber Zip Code*     645-55-2028       Subscriber Zip Code*     Get-555-2028       Subscriber Zip Code*     Get-555-2028       Subscriber Zip Code*     Get-555-2028       Subscriber Zip Code*     Get-555-2028       Subscriber Zip Code*     Charges should be applied to [Interet 1]:       Subscriber Zip Code*     V       Subscriber Zip Code*     V       Subscriber Zip Code*     V       Subscriber Zip Code*     V       Subscriber Zip Code*     V       Subscriber Zip Code*     V       Subscriber Zip Code*     V       Subscriber Zip Code*     V       Subscriber Zip Code*     V       Subscriber Zip Code*     V       Subscriber Zip Code                                                                                                    | Subscriber Free Kener                                                                                                    |                        |            | IN                                                                                                    |
| sioner norme<br>                                                                                                    | lan                                                                                                    |                        |            |                                                                                                    |
| image: series     Forma: \$9999       image: series     64240       image: series     5645240       image: series     6645353003       image: series     6645353003 <t< td=""><td>Sadaurbar Motha Indua</td><td></td><th></th><td>Subscriber Zip Code*</td></t<>                                                                                                    | Sadaurbar Motha Indua                                                                                                    |                        |            | Subscriber Zip Code*                                                                                                    |
| Inter stars     452.00       Inter stars     Subscriber Plane Number       Inter stars     Formation (consource)       Inter stars     655.55.202       Subscriber Plane Number     655.55.202       Subscriber Plane Number     555.202       Subscriber Plane Number     555.202       Subscriber Plane Number     555.202       Subscriber Plane Number     555.202       Subscriber Plane Number     555.202       Subscriber Plane Number     555.202       Subscriber Plane Number     555.202       Subscriber Plane Number     555.202       Subscriber Plane Number     555.202       Subscriber Plane Number                                                                                                    |                                                                                                    |                        |            | Format: 99999                                                                                                    |
| Image: Subscriber Phone Number       Subscriber Phone Number       Subscriber Phone Number       Tormation controls and the subscriber's personal email please enter refuse@refuse.com/*       Subscriber Personal Email (ff you do not visish to provide a Subscriber's personal email please enter refuse@refuse.com/*       Subscriber Personal Email (ff you do not visish to provide a Subscriber's personal email please enter refuse@refuse.com/*       Subscriber Personal Email (ff you do not visish to provide a Subscriber's personal email please enter refuse@refuse.com/*       Subscriber Personal Email (ff you do not visish to provide a Subscriber's personal email please enter refuse@refuse.com/*       Subscriber Personal Email (ff you do not visish to provide a Subscriber's personal email please enter refuse@refuse.com/*       Subscriber Personal Email (ff you do not visish to provide a Subscriber's personal email please enter refuse@refuse.com/*       Subscriber Personal Email (ff you do not visish to provide a Subscriber's Dependent (file       Subscriber Personal Email (ff you do not visish to provide a Subscriber's Dependent (file       Subscriber Personal Email (ff you do not visish to provide a Subscriber's Dependent (file       Subscriber Personal Email (ff you do not visish to provide a Subscriber's Dependent (file       Subscriber Personal Email (ff you do not visish to provide a Subscriber's Dependent (file       Subscriber Personal Email (ff you do not visish to provide a Subscriber's Dependent (file       Subscriber Personal Email (ff you do not visish to provide a Subscriber's Dependent (file       Subscriber Personal Ema                                                                                                    | Luinurlan Law Kena'                                                                                                    |                        |            | 46240                                                                                                    |
| Name Starting     Subscriber Phone Number       Inform     Parrant (conclosion)       Subscriber Phone Number     664-505-5028       Subscriber Phone Number     664-505-5028       Subscriber Phone Number     664-505-5028       Subscriber Phone Number     664-505-5028       Subscriber Phone Number     664-505-5028       Subscriber Phone Number     664-505-5028       Subscriber Phone Number     664-505-5028       Subscriber Phone Number     565-505       Subscriber Phone Number     565-505       Subscriber Phone Numb                                                                                                    | Loss<br>Gebardur fins at Birth                                                                                                    |                        |            |                                                                                                    |
| Idea     Parall coopenance       Marker Merri     000000000000000000000000000000000000                                                                                                    | Farmar Webbyyyy                                                                                                    |                        |            | Subscriber Phone Number                                                                                                    |
| Status     000-520-2028       Status     000-520-2028       Status     Status       Status     Status                                                                                                    | 15180                                                                                                    |                        |            | Pormat (1000)1000-0000                                                                                                    |
| Import     Subscriber Personal Email (If you do not wish to provide a Subscriber's personal email please enter refuse@jerfuse.com)*       Subscriber Personal Email (If you do not wish to provide a Subscriber's personal email please enter refuse@jerfuse.com)*       Subscriber Personal Email (If you do not wish to provide a Subscriber's personal email please enter refuse@jerfuse.com)*       Subscriber Personal Email (If you do not wish to provide a Subscriber's personal email please enter refuse@jerfuse.com)*       Subscriber Personal Email (If you do not wish to provide a Subscriber's personal email please enter refuse@jerfuse.com)*       Subscriber Personal Email (If you do not wish to provide a Subscriber's personal email please enter refuse@jerfuse.com)*       Subscriber Personal Email (If you do not wish to provide a Subscriber's personal email please enter refuse@jerfuse.com)*       Setter Of     V       Setter Of     V       Setter Of     Digendent 1       Setter Of     V       Setter Of     V                                                                                                    | Saturdan Satur                                                                                                    |                        |            | 688-526-2028                                                                                                    |
| numm     Subscriber Versional Email (Pyou do not wish to provide a Subscriber's persional email please enter refuse@refuse.com)*       Subscriber Versional Email (Pyou do not wish to provide a Subscriber's persional email please enter refuse@refuse.com)*       Subscriber Versional Email (Pyou do not wish to provide a Subscriber's persional email please enter refuse@refuse.com)*       Subscriber Versional Email (Pyou do not wish to provide a Subscriber's persional email please enter refuse@refuse.com)*       Subscriber Versional Email (Pyou do not wish to provide a Subscriber's persional email please enter refuse@refuse.com)*       Subscriber Versional Email (Pyou do not wish to provide a Subscriber's persional email please enter refuse@refuse.com)*       Select One                                                                                                    | Later LDP                                                                                                    |                        |            |                                                                                                    |
| Nation and a constrained of the sequence of the sequence of t                                                                                                    | CONTRACTOR OF CONTRACTOR OF CONT                                                                                                    |                        |            | Subscriber Personal Email (If you do not wish to provide a Subscriber's personal email please enter refuse@refuse.com)*                          |
| Important     Important       Important     Chargers should be applied to [Colect 1]:       Important     Important       Important     Important                                                                                                    | Subscriber Address V                                                                                                    |                        |            | samjones@test.com                                                                                                    |
| Subcrite Instruction     Changes should be applied to [Salext 1]:       Salext for     Salext Conc       Salext Conc     Salext Conc       Salext Conc     Salext Conc       Salext Conc     Salext Conc       Salext Conc     Salext Conc       Salext Conc     Salext Conc       Salext Conc     Salext Conc       Salext Conc     Salext Conc       Salext Conc     Salext Conc       Salext Conc     Salext Conc                                                                                                    | ende & alam Se                                                                                                    |                        |            |                                                                                                    |
| In Control Partner & Dependent Information. Note: All information is required below for Spouse/Partner & Dependent Information. Note: All information is required below for Spouse/Partner a Dependent 1 Dependent 1 Dependent                                                                                                    | Schurther Adleses 1                                                                                                    |                        |            | Changes should be applied to (Select 1):                                                                                                    |
| Image: Constraint of Constraint of Constr                                                                                                    | an ur                                                                                                    |                        |            | Select One                                                                                                    |
| Section B (P applicable): Please enter the Sporse Partner & Dependent information. Note: All information is required below for Sporse Partner to Dependent 1 Dependent 1 Depen                                                                                                    | saturnar org-                                                                                                    |                        |            |                                                                                                    |
| Image: Section B of applicable): Please enter the Spocese Partner & Organization. Note: All information is required below for Spocese Partner & Organization       Image: Section B of applicable): Please enter the Spocese Partner & Organization. Note: All information is required below for Spocese Partner & Organization       Image: Section B of applicable): Please enter the Spocese Partner & Organization. Note: All information is required below for Spocese Partner & Organization       Image: Section B of applicable): Please enter the Spocese Partner & Organization. Note: All information is required below for Spocese Partner & Organization       Image: Section B of applicable): Please enter the Spocese Partner & Organization       Image: Section B of applicable): Please enter the Spocese Partner & Organization                                                                                                    | Subscriter Sone'                                                                                                    |                        |            |                                                                                                    |
| Nature and<br>Internet and<br>Internet and<br>Interne | n                                                                                                    |                        |            | Section B (if applicable): Please enter the Spouse/Partner & Dependent information. Note: All information is required below for Spouse/Partner a |
| International Dependent 1 Type Generation 1 Type Dependent 1 Type Select One                                                                                                    | Subscriber Zip Coder                                                                                                    |                        |            | Dependent 1                                                                                                    |
| Select One  Select One  Select One                                                                                                    | Farmer 2000                                                                                                    |                        |            | Dependent 1 Type                                                                                                    |
| International Detection of the second second s                                                                                                    | Auro                                                                                                    |                        |            | Pederal One M                                                                                                    |
| 10.037                                                                                                    | Farmer ( and ) and one                                                                                                    |                        |            | oseri vise -                                                                                                    |
|                                                                                                    | 100 CE 3 CE                                                                                                    |                        |            |                                                                                                    |

## **Dependent Changes**

Note: Section B is the dependent information only.

In order to add a dependent, complete the fields labeled "Required".

|                                  |                                                 |                                                      | м                          | ESSAGES | ්<br>LOGOUT |           |
|----------------------------------|-------------------------------------------------|------------------------------------------------------|----------------------------|---------|-------------|-----------|
| Employees Resources              |                                                 |                                                      |                            |         |             |           |
| Eligibility                      |                                                 |                                                      |                            |         |             |           |
| View/Print ID Card ID Card Reque | Subscriber Changes Depend                       | dent Changes                                         |                            |         |             | Dependent |
| <u>&lt; Back</u><br>Sam Jones    |                                                 |                                                      | Print View                 |         |             | Request   |
| View all family members          |                                                 |                                                      |                            |         |             |           |
| Member Info                      |                                                 |                                                      |                            |         |             |           |
| Name:<br>Sam Jones               | Member ID:<br>6666666600                        | Address:<br>4161 E 96th St<br>Indianapolis IN, 46240 | Status:<br>Active          |         |             |           |
| Relationship Code<br>18          | Relationship<br>Insured (Policyholder/Employee) | Original Effective Date:                             | Group Name:<br>Circle City |         |             |           |
| Group Number:<br>300             | DOB:<br>01/05/1962                              | Plan:<br>GH                                          |                            |         |             |           |
| Coverages                        |                                                 |                                                      |                            |         |             |           |
| Coverage Type                    | Plan Name                                       |                                                      | Coverage Dates             |         |             |           |
|                                  | VISION                                          |                                                      | 01/01/2024 - Active        |         |             |           |
|                                  | DENTAL                                          |                                                      | 01/01/2024 - Active        |         |             |           |
|                                  | MEDICAL                                         |                                                      | 01/01/2024 - Active        |         |             |           |

| Δ DELEX DENTIX. 10 *                                                                                                    |                   |                                                                                                    |
|----------------------------------------------------------------------------------------------------|-------------------|----------------------------------------------------------------------------------------------------|
| August Auron                                                                                                    |                   |                                                                                                    |
|                                                                                                    |                   |                                                                                                    |
| Dependent Changes                                                                                                    |                   |                                                                                                    |
| peterson compa                                                                                                    |                   |                                                                                                    |
| Mean in sur in air paglaid contar Monalant, offer alignar Patrice Digeniel print highly instructionage in                                                                                                    |                   |                                                                                                    |
| Pro likels folks saltur fin indig valentiel approxistion in walt ange effect algorithm. For some likels wilder indire salters fields valentiet in der salters fields valentiet in der salters fields valentiet in der salters effects and an effect valentiet indirection approxistion.                                                                                                    |                   |                                                                                                    |
| Reserve Temperature and advances                                                                                                    |                   |                                                                                                    |
| Balan San' and Robel (does york a new Autor and in 'th' damp analysis)                                                                                                    |                   |                                                                                                    |
| (NationReports)                                                                                                    |                   |                                                                                                    |
| Temper Temp date to de la destriction de la contraction de la parte                                                                                                    | 1                 |                                                                                                    |
| Difference and a second second se                                                                                                    |                   |                                                                                                    |
| The Boy                                                                                                    |                   | MESSAGES LOGOU                                                                                                    |
| The Theorem 1                                                                                                    |                   |                                                                                                    |
| (Thirting-Internet)                                                                                                    |                   | Emoloyees Resources                                                                                                    |
| Radicult Research Technister (Associate by                                                                                                    |                   |                                                                                                    |
| Rathong Ranine Please as pair fold if digit Rathong contact                                                                                                    |                   | Demonstrate Obernand                                                                                                    |
| Planter Sale (Planter Sale Justificator, San Telepo), travent Sale, or object Ale Ale Sale pair Telepoir Telepoir of Sale advantably spatial to object                                                                                                    |                   | Dependent Changes                                                                                                    |
| Pring from Section of the sequence of the section of the section o |                   |                                                                                                    |
| Non-to-                                                                                                    |                   |                                                                                                    |
| Text Matter                                                                                                    |                   |                                                                                                    |
| Na also Taolor                                                                                                    |                   | Please be sure the auto populated member information is either a Spouse/Partner or Dependent you are trying to make changes to.                                                                                                    |
|                                                                                                    |                   |                                                                                                    |
| Rode Roll Road                                                                                                    |                   | The blank fields below the initially selected dependent are to add any other dependents that need to be updated on this same Subscriber's plan.                                                                                                    |
| The second second secon |                   | Information for the dependent is being a to nonviolated for your convenience please do not remove information you are not making changes to                                                                                                    |
| <i>2</i>                                                                                                    |                   | momente ne openden lo della ano populazio ni you contenence peese or nontenente momente you are not making crianges to.                                                                                                    |
| Redering Team                                                                                                    |                   |                                                                                                    |
| here have the                                                                                                    |                   | Reason for Change (select each applicable reason):                                                                                                    |
| Annu William                                                                                                    |                   |                                                                                                    |
| Roder Rode/                                                                                                    |                   | Effective Date Update Needed (please provide a new effective date for the following transactions):                                                                                                    |
| Tata Inc. V                                                                                                    |                   | C Terminate Deservicent(a)                                                                                                    |
| D                                                                                                    | anandant .        | remining begannings                                                                                                    |
| i Nacio Agentellan e de de das Martingalistis origente Agentel attacciónes la das Francis à las enses Réseiter la sel dad ha Casa Novalier                                                                                                    | epenuent —        | Reinstate Coverage                                                                                                    |
| The second second                                                                                                    | to an an a Transa | Demonstrative Channes (effective date does not need to be undated but should remain what is auto nonulated):                                                                                                    |
|                                                                                                    | nange Form        |                                                                                                    |
| Radio Million 5                                                                                                    | -                 | Update D08                                                                                                    |
| Roder Try                                                                                                    |                   |                                                                                                    |
| Interprise                                                                                                    |                   | Alternate address change                                                                                                    |
| Rede Red                                                                                                    |                   |                                                                                                    |
| Par Mar                                                                                                    |                   | - Neme Compe                                                                                                    |
| Access Million                                                                                                    |                   | Gender Update                                                                                                    |
| Rest Restricts                                                                                                    |                   |                                                                                                    |
| To of particular and<br>an open and                                                                                                    |                   | Full-Time student update                                                                                                    |
| Restor Record Real Pipe is of shift to public Restories' provident place and a short place and                                                                                                    |                   |                                                                                                    |
| united in the second second se |                   | Disable dependent update                                                                                                    |
| Reder R.F. againing Proceeding in Proceedings in Digentical Academic State Statematics in product and in Proceedings and the second statematical Proceedings and the second statematical Proceedings and the s |                   |                                                                                                    |
| Sector Space                                                                                                    |                   | Section A: Please enter the Subscriber information only                                                                                                    |
| Names                                                                                                    |                   |                                                                                                    |
| Norman<br>Registration<br>Registration                                                                                                    |                   | SubGroup Number (Please use your full 10 digit SubGroup number)*                                                                                                    |
| to the second second se |                   |                                                                                                    |
|                                                                                                    |                   |                                                                                                    |
| Reprint West Hit                                                                                                    |                   | Effective Date (Effective date should be loss than 72 days in the nast current date or a future date Any date nast 72 days in the nast will be automatically undated to reflect                                                                                                    |
| Restol Inches                                                                                                    |                   | The date of the request by the second by the second second se |
|                                                                                                    |                   | Earnat MARDAVYY                                                                                                    |
| No. 1 (19)                                                                                                    |                   | POTTINGL HIMPICAL TTTT                                                                                                    |
| Name of State Office                                                                                                    |                   | 12/31/9999                                                                                                    |
| To an all second second s                                                                                                    |                   |                                                                                                    |
| Territory (Second Second Secon |                   | Termination Date                                                                                                    |
|                                                                                                    |                   | Format: MM/DD/YYYY                                                                                                    |
| <ul> <li>Has no agained on a second and include a gamma anyone agained areas, second when finites is for an a Riccite is of due to Case in cashe<br/>likely</li> </ul>                                                                                                    |                   | 12/15/9999                                                                                                    |
| Render ( Males )                                                                                                    |                   |                                                                                                    |
| Name of Control of Control of Con |                   |                                                                                                    |
|                                                                                                    |                   |                                                                                                    |

| A sum asses                                                                                                    |            |                                                                                                    |                                 |
|----------------------------------------------------------------------------------------------------|------------|----------------------------------------------------------------------------------------------------|---------------------------------|
| National Annual Annua                                                                                                    | a second   |                                                                                                    |                                 |
|                                                                                                    |            |                                                                                                    |                                 |
| Dependent Changes                                                                                                    |            |                                                                                                    |                                 |
| Please for such provided methods thread on the collipses Pleters in Terrativity on an Uppy in state design in                                                                                                    |            | à                                                                                                    | 525 (1)                         |
|                                                                                                    |            | C) DELTA DENTAL                                                                                                    | -0                              |
| And the second statement                                                                                                    |            |                                                                                                    | MESSAGES LOGOUT                 |
|                                                                                                    |            |                                                                                                    |                                 |
|                                                                                                    |            | Employees Resources                                                                                                    |                                 |
| Trapper Trap detailed as an a serie of parties and one derived parties.                                                                                                    |            |                                                                                                    | (                               |
| C Minute attraction                                                                                                    |            |                                                                                                    |                                 |
| The box                                                                                                    |            | Effective Date (Effective date should be less than 72 days in the past, current date, or a future date. Any date past 72 days in the past will be autom                                                                                                    | satically updated to reflect    |
| (A) The cost with                                                                                                    |            | 72 days from the date of the request.)*                                                                                                    |                                 |
|                                                                                                    |            | Format: MM DDIYYYY                                                                                                    |                                 |
| Anton A. Rossenin (In Antonia United and Antonia)<br>Anthrop Review Person appended Tridge Radheeup content?                                                                                                    |            | 1221000                                                                                                    |                                 |
|                                                                                                    |            | No. of Company                                                                                                    |                                 |
| Photos has Photos de cinetati e has Netigo is l'especi, escent dels eschine dels leg de qui l'Estigo is l'a poi all'incohendendy gebb<br>(Parigo has facebra de consect)<br>Access Marco 1997                                                                                                    |            | Residue Res                                                                                                    |                                 |
| Qui man                                                                                                    |            | remineron unte                                                                                                    |                                 |
|                                                                                                    |            | Format MM/DD/////                                                                                                    |                                 |
|                                                                                                    |            | 12/31/0999                                                                                                    |                                 |
| a contraction of the second second se |            |                                                                                                    |                                 |
| Roma Pol New                                                                                                    |            | Subscriber Number*                                                                                                    |                                 |
| ter                                                                                                    |            |                                                                                                    |                                 |
|                                                                                                    |            | 6666666600                                                                                                    |                                 |
| Reter La Ree                                                                                                    | Devendent  |                                                                                                    |                                 |
| Restor Res of Rest                                                                                                    | Dependent  | Member First Name*                                                                                                    |                                 |
| A mark statements                                                                                                    | CI         | - Dem                                                                                                    |                                 |
| Roser Roser                                                                                                    | Change ——— | - oam                                                                                                    |                                 |
| Lancia DV                                                                                                    |            |                                                                                                    |                                 |
|                                                                                                    | Form       | Member Middle Initial                                                                                                    |                                 |
|                                                                                                    |            | د.                                                                                                    |                                 |
| Bardine Address, F<br>(1973) Biol. B                                                                                                    |            |                                                                                                    |                                 |
|                                                                                                    |            | Member Last Name*                                                                                                    |                                 |
| n                                                                                                    |            |                                                                                                    |                                 |
|                                                                                                    |            | Jones                                                                                                    |                                 |
| Reduction Real                                                                                                    |            |                                                                                                    |                                 |
| Restor Py East                                                                                                    |            | Member Date of Birth*                                                                                                    |                                 |
| Access BBBB                                                                                                    |            | Format: MM DD/YYYY                                                                                                    |                                 |
|                                                                                                    |            | 1/5/1962                                                                                                    |                                 |
|                                                                                                    |            |                                                                                                    |                                 |
| Reside Research and Paperles of all 1 is particular black and and particular of places and a single framework of a significant of<br>second places and second second se                                                                                                    |            | Member Gender*                                                                                                    |                                 |
| has the photo function independents the anti-basis in a tribunity is generated for a first bit want is sender                                                                                                    | -          |                                                                                                    |                                 |
|                                                                                                    |            | Select One V                                                                                                    |                                 |
| ····· V                                                                                                    |            |                                                                                                    |                                 |
|                                                                                                    |            | Member SSN*                                                                                                    |                                 |
|                                                                                                    |            | 20222220                                                                                                    |                                 |
| Republic Wolfson                                                                                                    |            |                                                                                                    |                                 |
|                                                                                                    |            | Doar this dependent have an elternate address? Chark if applicable and provide dependent address information below if address in the same as Subscriber do not                                                                                                    | chack box it leave this section |
| Number 1 and News                                                                                                    |            | Note the separate nerve an another and an and a second separate second and provide dependent access monitoring the second second access is the same as subscript to not have                                                                                                    | LINCE DOA 18 HIRT UNS SECOON    |
|                                                                                                    |            | Research and Control of Control of Control o |                                 |
|                                                                                                    |            | Member Address 1*                                                                                                    |                                 |
|                                                                                                    |            |                                                                                                    |                                 |
|                                                                                                    |            | 4161 E 96th St                                                                                                    |                                 |
| Namina Theor                                                                                                    |            |                                                                                                    |                                 |
| The D. Rends Town device the Physics and a device of a structure spectral attention between the structure in the structure share the structure share.                                                                                                    | -1-sh      | Member Address 2                                                                                                    |                                 |
| Reported Verlage 1                                                                                                    |            | Php 105                                                                                                    |                                 |
| Page-field Tables (1                                                                                                    |            | 1999 S 5 5                                                                                                    |                                 |
|                                                                                                    |            |                                                                                                    |                                 |